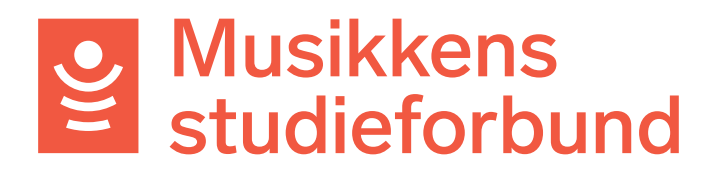

## Importere deltakere og frammøte fra Excel

Denne veilederen viser hvordan du kan føre frammøte i Excel og deretter importere både deltakere og frammøte i rapportskjemaet.

1. Først må du laste ned riktig mal til Excel. Under **Registrer frammøte** velger du **EKSPORTER FREMMØTE (EXCEL)** for å laste ned malen.

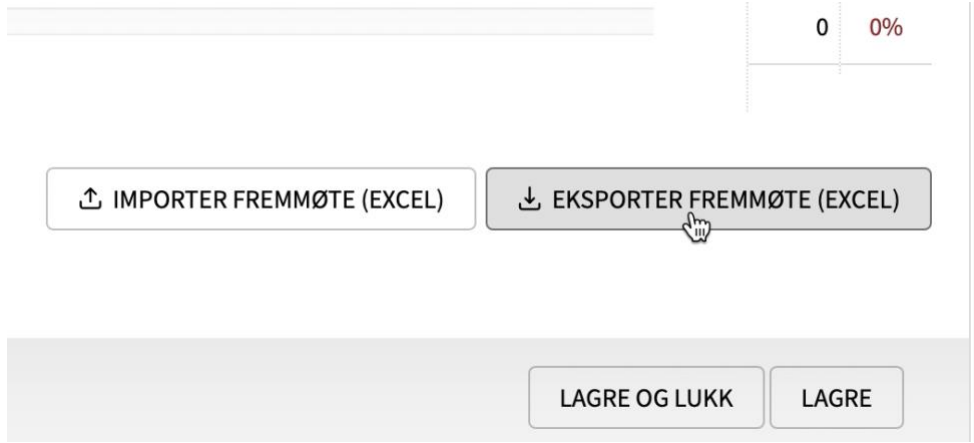

2. Åpne Excel-fila og fyll inn deltakere som anvist.

| В                    | С       | D        | E        | F                | G       | Н      | I         |
|----------------------|---------|----------|----------|------------------|---------|--------|-----------|
|                      |         |          |          |                  |         |        |           |
|                      |         |          |          |                  |         |        |           |
| Navn                 | Adresse | Postnumm | Poststed | Epostadresse     | Telefon | Kjønn  | Fødselsår |
| Navn Navnesen        | Vei 1   | 10       | Oslo     | navn@navnesen.no |         | Mann   | 1980      |
| Test Testesen        | Vei 2   | 10       | Oslo     |                  |         | Kvinne | 1978      |
| Deltaker Deltakersen | Vei 3   | 10       | Oslo     |                  |         | Mann   | 1990      |
| Fornavn Etternavnsen | Vei 4   | 10       | Oslo     |                  |         | Kvinne | 1950      |
|                      |         |          |          |                  |         |        |           |

- **Hvis du allerede har registrert deltakerne på kurset** trenger du ikke registrere dem på nytt. Da trenger du kun å fylle ut **navn** i dette skjemaet.

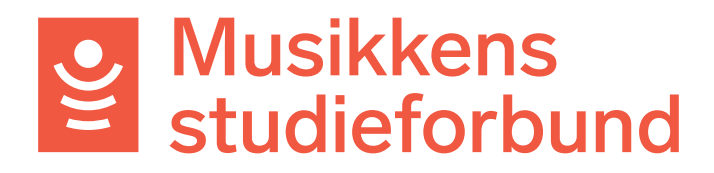

3. På høyre side kan du fylle ut samlinger og fremmøte som anvist. Sett «**x**» for fremmøte.

| L                                 | К          | L          | Μ           |
|-----------------------------------|------------|------------|-------------|
| Dato                              | 02.08.2022 | 05.08.2022 | 07.08.2022  |
| Starttid                          | 12:00      | 13:00      | 16:00       |
| Hvordan er samlingen gjennomført? | Fysisk     | Fysisk     | Elektronisk |
| Timer uten lærer                  | 0          | 2          | 0           |
| Timer med lærer                   | 5          | 3          | 4           |
|                                   | x          | x          | x           |
|                                   | x          |            | x           |
|                                   |            | x          | x           |

4. Under **Registrer fremmøte** i rapportskjemaet klikker du nå på **IMPORTER FREMMØTE (EXCEL).** 

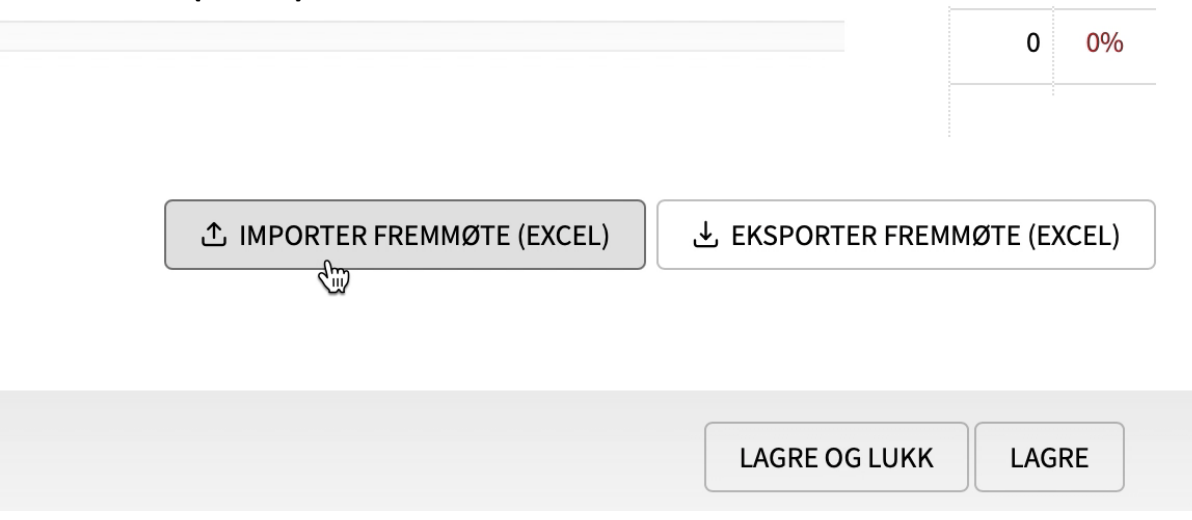

- 5. Deltakere, samlinger og frammøte skal nå bli importert.
- 6. Sjekk at opplysningene har lagt seg inn på korrekt måte.